## Introduction

This chapter will introduce you to the micro DMA ( $\mu$ DMA) peripheral on Stellaris devices. In the lab we'll experiment with the  $\mu$ DMA transfers in memory and to/from the UART.

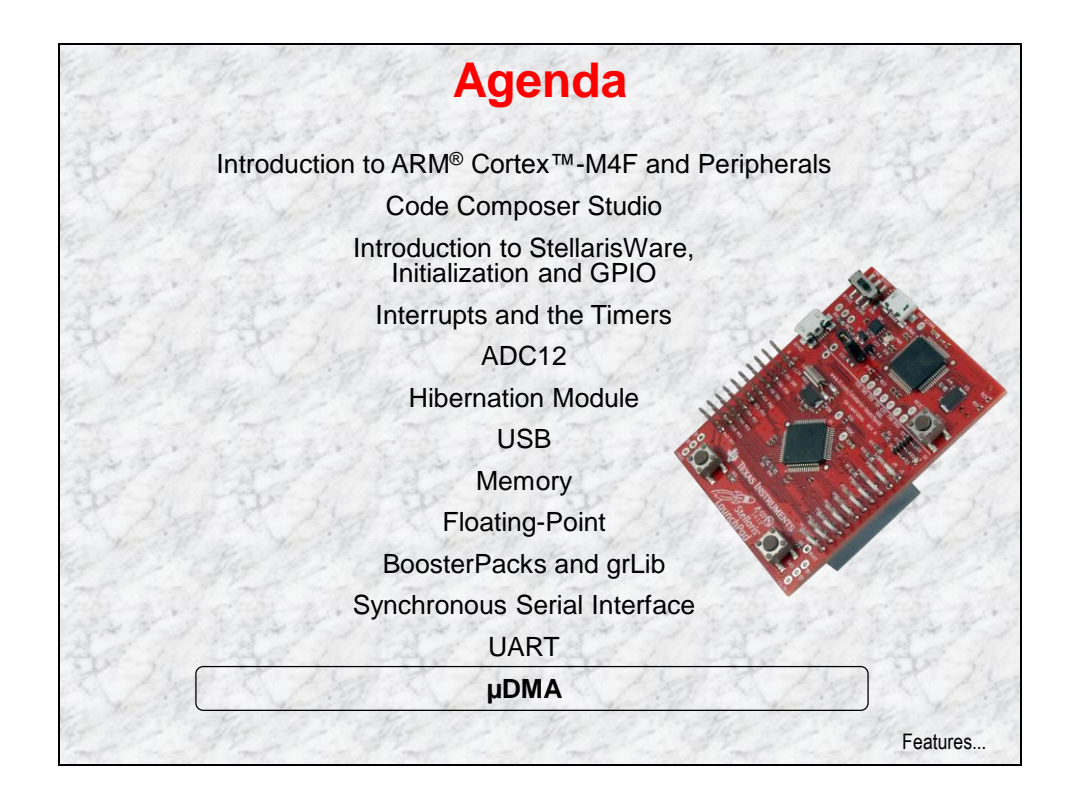

# **Chapter Topics**

| 13-1                        |
|-----------------------------|
| 13-2                        |
| 13-3                        |
| 13-4                        |
| 13-5                        |
| <i>13-7</i><br>13-7<br>13-8 |
|                             |

# Features and Transfer Types

| ٠ | 32 channels                                                                                                    |   |
|---|----------------------------------------------------------------------------------------------------|---|
| • | SRAM to SRAM , SRAM to peripheral and peripheral to SRAM transfers (no Flash or ROM transfers are possible)                                   |   |
| • | Basic, Auto (transfer completes even if request is removed)<br>Ping-Pong and Scatter-gather (via a task list)                                 | , |
| ٠ | Two priority levels                                                                                                    |   |
| ٠ | 8, 16 and 32-bit data transfer sizes                                                                                                    |   |
| • | Transfer sizes of 1 to 1024 elements (in binary steps)                                                                                        |   |
| • | CPU bus accesses outrank DMA controller                                                                                                    |   |
| • | Source and destination address increment sizes: size of element, half-word, word, no increment                                                |   |
| ٠ | Interrupt on transfer completion (per channel)                                                                                                |   |
| ٠ | Hardware and software triggers                                                                                                    |   |
| ٠ | Single and Burst requests                                                                                                    |   |
| • | Each channel can specify a minimum # of transfers before<br>relinquishing to a higher priority transfer.<br>Known as "Burst" or "Arbitration" |   |

|      | Transfer Types                                                                                                    |                         |
|------|----------------------------------------------------------------------------------------------------|-------------------------|
| Basi | C                                                                                                    |                         |
| •    | Single to Single                                                                                                    |                         |
| •    | Single to Array                                                                                                    |                         |
| •    | Array to Single                                                                                                    |                         |
| •    | Array to Array                                                                                                    |                         |
| Auto |                                                                                                    |                         |
| •    | Same as Basic but the transfer completes even if th request is removed                                                                                                    | ie                      |
| Ping | -Pong                                                                                                    |                         |
| •    | Single to Array (and vice-versa). Normally used to s data from a peripheral to memory. When the PING a full the $\mu$ DMA switches to the PONG array, freeing t PING array for use by the program. | tream<br>array is<br>he |
| Scat | ter-Gather                                                                                                    |                         |
| •    | Many Singles to an Array (and vice-versa). May be<br>read elements from a data stream or move objects<br>graphics memory frame.                                                                    | used to<br>in a         |
|      |                                                                                                    | Block diagram           |

## **Block Diagram and Channel Assignment**

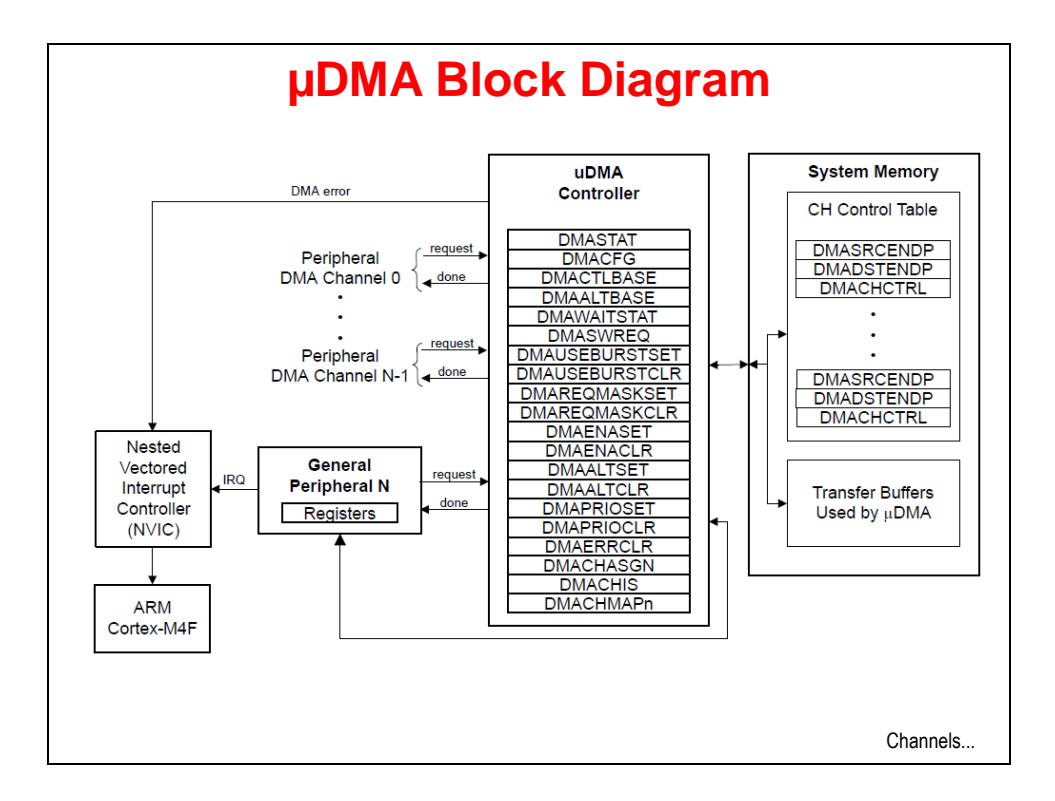

| Enc.         0           Ch #         Petphenal           0         USB0 EP1 RX           1         USB0 EP1 TX           2         USB0 EP2 TX           3         USB0 EP2 TX           4         USB0 EP3 RX           5         USB0 EP3 RX           6         Software           7         Software           8         UART0 RX           9         UART0 RX           9         UART0 TX           10         SSI0 RX           11         SSI0 TX           12         Software           13         Software           14         ADC0 SS1           16         ADC0 SS1           17         ADC0 SS1           18         GPTimer 0A           19         GPTimer 0A           20         GPTimer 1A           21         GPTimer 1A           21         GPTImer 1A           22         UART1 RX           24         SS1T RX           25         Software           26         Software           27         Sentement | Type<br>SB<br>B<br>B<br>B<br>B<br>B<br>B<br>B<br>B<br>SB<br>SB<br>SB | 1<br>Peripheral<br>UART2 TX<br>GPTimer 3A<br>GPTimer 3A<br>GPTimer 2A<br>GPTimer 2A<br>GPTimer 2A<br>GPTimer 2B<br>UART1 RX<br>UART2 TX | Type<br>SB<br>SB<br>B<br>B<br>B<br>B<br>B<br>B | 2<br>Peripheral<br>Software<br>Software<br>Software<br>Software<br>Software<br>Software | Type<br>B<br>B<br>B<br>B<br>B | 3<br>Peripheral<br>GPTimer 4A<br>GPTimer 4B<br>Software | Type<br>B<br>B | 4<br>Peripheral<br>Software                                                                                                    | Type<br>B | register    |
|----------------------------------------------------------------------------------------------------|----------------------------------------------------------------------|----------------------------------------------------------------------------------------------------|------------------------------------------------|-----------------------------------------------------------------------------------------|-------------------------------|---------------------------------------------------------|----------------|----------------------------------------------------------------------------------------------------|-----------|-------------|
| Link         Perpheral           Ch #         Perpheral           0         USB0 EP1 XX           1         USB0 EP1 XX           2         USB0 EP2 RX           3         USB0 EP2 RX           4         USB0 EP3 RX           5         USB0 EP3 RX           6         Software           7         Software           8         UART0 RX           9         UART0 RX           9         UART0 RX           9         UART0 RX           10         SSI0 RX           11         SSI0 RX           12         Software           13         ADC0 SS0           15         ADC0 SS1           16         ADC0 SS2           17         ADC0 SS3           18         GPTimer 0B           20         GPTimer 1A           21         UART1 RX           23         UART1 RX           24         SSI1 TX           25         Software           32         Software                                                             | Type<br>SB<br>B<br>B<br>B<br>B<br>B<br>B<br>B<br>SB<br>SB            | Peripheral<br>UART2 RX<br>UART2 TX<br>GPTimer 3A<br>GPTimer 3B<br>GPTimer 2A<br>GPTimer 2B<br>GPTimer 2B<br>UART1 RX                    | Type<br>SB<br>SB<br>B<br>B<br>B<br>B<br>B<br>B | Peripheral<br>Software<br>Software<br>Software<br>Software<br>Software<br>Software      | Type<br>B<br>B<br>B<br>B<br>B | Peripheral<br>GPTimer 4A<br>GPTimer 4B<br>Software      | Type<br>B<br>B | Peripheral<br>Software                                                                                                    | Type<br>B |             |
| USB0 EP1 RX           USB0 EP1 RX           USB0 EP2 RX           USB0 EP2 TX           USB0 EP2 TX           USB0 EP2 TX           USB0 EP2 TX           USB0 EP2 TX           USB0 EP2 TX           USB0 EP2 TX           USB0 EP2 TX           USB0 EP2 TX           USB0 EP2 TX           USB0 EP2 TX           USB0 EP1 TX           USB0 EP1 TX           USB0 EP1 TX           USB0 EP1 TX           USB0 EP1 TX           USB0 EP1 TX           USB0 EP1 TX           URT0 TX           URT0 TX           URT                        | B<br>B<br>B<br>B<br>B<br>B<br>B<br>B<br>SB<br>SB                     | UART2 RX<br>UART2 TX<br>GPTimer 3A<br>GPTimer 3B<br>GPTimer 2A<br>GPTimer 2B<br>GPTimer 2B<br>UART1 RX                                  | B<br>B<br>B<br>B<br>B<br>B<br>B<br>B           | Software<br>Software<br>Software<br>Software<br>Software<br>Software                    | B<br>B<br>B<br>B<br>B         | GPTimer 4A<br>GPTimer 4B<br>Software                    | B              | Software                                                                                                    | В         |             |
| 1         USB0 EP1 TX           2         USB0 EP2 TX           3         USB0 EP2 TX           4         USB0 EP2 TX           6         Software           7         Software           8         UART0 RX           9         Software           10         Software           11         SSI0 TX           12         Software           13         Software           14         ACC SS0           15         ADC0 SS1           16         ACC SS2           17         ACC0 SS3           18         GPTimer 0B           20         GPTimer 1A           21         GPTimer 1A           22         UART1 TX           24         SS1T X           25         Software           26         Software                                                                                                    | B<br>B<br>B<br>B<br>B<br>B<br>SB<br>SB                               | UART2 TX<br>GPTimer 3A<br>GPTimer 3B<br>GPTimer 2A<br>GPTimer 2B<br>GPTimer 2A<br>GPTimer 2B<br>UART1 RX                                | SB<br>B<br>B<br>B<br>B<br>B                    | Software<br>Software<br>Software<br>Software<br>Software                                | B<br>B<br>B                   | GPTimer 4B<br>Software                                  | В              | Software                                                                                                    | -         |             |
| 2         USB0 EP2 RX           3         USB0 EP3 RX           4         USB0 EP3 RX           5         USB0 EP3 RX           6         Software           7         Software           8         UART0 RX           9         UART0 RX           9         UART0 RX           9         UART0 RX           9         USB0 RX           11         Software           12         Software           13         Software           14         ADC0 SS0           15         ADC0 SS1           16         GPTimer 0A           19         GPTimer 0A           20         GPTimer 1B           21         UART1 TK           23         UART1 TRX           24         SSH TX           26         Software           27         Externment                                                                                                    | B<br>B<br>B<br>B<br>B<br>SB<br>SB<br>SB                              | GPTimer 3A<br>GPTimer 3B<br>GPTimer 2A<br>GPTimer 2B<br>GPTimer 2A<br>GPTimer 2B<br>UART1 RX                                            | B<br>B<br>B<br>B<br>B                          | Software<br>Software<br>Software<br>Software                                            | B                             | Software                                                |                | CONTRACTOR OF CONTRACTOR OF CO | B         |             |
| 3         USB0 EP2 TX           4         USB0 EP3 TX           5         USB0 EP3 TX           6         Software           7         Software           9         UART0 TX           10         SSI0 TX           11         SSI0 TX           12         Software           13         Software           14         ADC0 SS1           15         ADC0 SS1           16         ADC0 SS2           17         ADC0 SS3           18         GPTimer 0A           20         GPTimer 1A           21         UART1 TX           23         UART1 TX           24         SSI1 TX           25         Software                                                                                                    | B<br>B<br>B<br>B<br>SB<br>SB                                         | GPTimer 3B<br>GPTimer 2A<br>GPTimer 2B<br>GPTimer 2A<br>GPTimer 2B<br>UART1 RX                                                          | B<br>B<br>B<br>B                               | Software<br>Software<br>Software                                                        | В                             |                                                         | B              | Software                                                                                                    | В         |             |
| 4         USB0 EP3 RX           5         USB0 EP3 TX           6         Software           7         Software           8         UART0 RX           9         UART0 RX           9         UART0 RX           10         SSI0 RX           11         SSI0 RX           12         Software           13         Software           14         ADC0 SS1           16         ADC0 SS1           17         ADC0 SS1           18         GPTimer 0B           20         GPTimer 1A           21         GPTimer 1A           22         UART1 RX           23         UART1 RX           24         SS11 TX           25         Software                                                                                                    | B<br>B<br>B<br>SB<br>SB                                              | GPTimer 2A<br>GPTimer 2B<br>GPTimer 2A<br>GPTimer 2B<br>UART1 RX                                                                        | B<br>B<br>B                                    | Software<br>Software                                                                    | 1                             | Software                                                | В              | Software                                                                                                    | В         |             |
| 5         USB0 EP3 TX           6         Software           7         Software           8         UART0 TX           9         UART0 TX           10         SSI0 RX           11         SSI0 TX           12         Software           13         Software           14         ADC0 SS0           15         ADC0 SS1           16         ADC0 SS2           17         ADC0 SS2           18         GPTimer 0A           20         GPTimer 0A           21         GPTimer 1B           22         UART1 TX           23         UART1 TX           24         SSI1 TX           26         SSH1 TX           26         Software                                                                                                    | B<br>B<br>B<br>SB<br>SB                                              | GPTimer 2B<br>GPTimer 2A<br>GPTimer 2B<br>UART1 RX                                                                                      | B                                              | Software                                                                                | В                             | GPIO A                                                  | В              | Software                                                                                                    | В         |             |
| 6         Software           7         Software           8         UARTO TX           9         UARTO TX           10         SSI0 TX           11         SSI0 TX           12         Software           13         Software           14         ADC0 SS0           15         ADC0 SS1           16         ADC0 SS2           17         ADC0 SS3           18         GPTimer 0A           20         GPTimer 1A           21         GART1 FX           23         UART1 FX           24         SSI1 TX           26         Software           37         GeNeme                                                                                                    | B<br>B<br>SB<br>SB                                                   | GPTimer 2A<br>GPTimer 2B<br>UART1 RX                                                                                                    | В                                              | 1                                                                                       | В                             | GPIO B                                                  | В              | Software                                                                                                    | В         |             |
| 7         Software           8         UARTO RX           9         UARTO RX           10         SSI0 RX           11         SSI0 RX           13         Software           13         Software           14         ADC0 SSI           16         ADC0 SS1           17         ADC0 SS1           18         GPTimer 0B           20         GPTimer 0A           21         GPTimer 1A           22         UART1 RX           23         UART1 RX           24         SS11 TX           26         Software           27         GeAmeric                                                                                                    | B<br>SB<br>SB                                                        | GPTimer 2B<br>UART1 RX                                                                                                    | 1 0                                            | UART5 RX                                                                                | SB                            | GPIO C                                                  | В              | Software                                                                                                    | В         |             |
| 8         UART0 FX           9         UART0 TX           10         SSI0 RX           11         SSI0 RX           12         Software           13         Software           14         ADC0 SS0           15         ADC0 SS1           16         ADC0 SS2           17         ADC0 SS2           18         GPTimer 0A           20         GPTimer 0A           21         GPTimer 1B           22         UART1 FX           23         UART1 FX           24         SSI1 TX           26         SSI1 TX           26         Software                                                                                                    | SB<br>SB                                                             | UART1 RX                                                                                                    | I B                                            | UART5 TX                                                                                | SB                            | GPIO D                                                  | В              | Software                                                                                                    | В         |             |
| 9         UART0 TX           10         SSI0 RX           11         SSI0 TX           12         Software           13         Software           14         ADC0 SS0           15         ADC0 SS1           16         ADC0 SS2           17         ADC0 SS2           18         GPTimer 08           20         GPTimer 1A           21         GPTImer 1A           21         GPTI RX           23         UART1 TX           24         SSH1 TX           26         Software           27         Software           28         Software                                                                                                    | SB                                                                   |                                                                                                    | SB                                             | Software                                                                                | В                             | GPTimer 5A                                              | В              | Software                                                                                                    | В         |             |
| 10         SSI0 RX           11         SSI0 TX           12         Software           13         Software           14         ADC0 SSI           16         ADC0 SSI           17         ADC0 SSI           18         GPTimer 08           20         GPTimer 1A           21         GPTimer 1A           22         UART1 RX           23         UART1 RX           24         SS11 TX           26         Software           27         Serbare                                                                                                    | 92                                                                   | UART1 TX                                                                                                    | SB                                             | Software                                                                                | В                             | GPTimer 5B                                              | В              | Software                                                                                                    | в         |             |
| 11         SOI TX           12         Software           13         Software           14         ADC0 SS0           15         ADC0 SS1           16         ADC0 SS1           17         ADC0 SS2           17         ADC0 SS3           18         GPTimer 0A           20         GPTimer 0B           20         GPTimer 1B           21         UART1 TX           23         UART1 TX           24         SSI1 TX           26         Software           27         Software                                                                                                    | 1.90                                                                 | SSI1 RX                                                                                                    | SB                                             | UART6 RX                                                                                | SB                            | GPTimer 6A                                              | В              | Software                                                                                                    | В         | S – Single  |
| 12         Software           13         Software           14         ADC0 SS0           15         ADC0 SS1           16         ADC0 SS1           17         ADC0 SS2           17         ADC0 SS3           18         GPTimer 0A           20         GPTimer 1A           21         GPTImer 1B           22         UART1 RX           23         UART1 RX           24         SS11 RX           25         SSI1 X           26         Software           27         Edware                                                                                                    | SB                                                                   | SSI1 TX                                                                                                    | SB                                             | UART6 TX                                                                                | SB                            | GPTimer 6B                                              | В              | Software                                                                                                    | в         | 0 – Olligi  |
| 13         Software           14         ADC0 SS0           15         ADC0 SS1           16         ADC0 SS2           17         ADC0 SS3           18         GPTimer 0A           19         GPTimer 0B           20         GPTimer 0B           21         GPTimer 0B           22         UART1 TX           23         UART1 TX           24         SSI1 TX           26         SSH1 TX           28         Software                                                                                                    | В                                                                    | UART2 RX                                                                                                    | SB                                             | SSI2 RX                                                                                 | SB                            | GPTimer 7A                                              | В              | Software                                                                                                    | В         | R – Ruret   |
| 14         ADC0 SS0           15         ADC0 SS1           16         ADC0 SS2           17         ADC0 SS3           18         GPTimer 0A           19         GPTimer 0B           20         GPTimer 1B           21         UART1 TK           23         UART1 TK           24         SSI1 TX           26         SSI1 TX           26         Software           27         GeName                                                                                                    | В                                                                    | UART2 TX                                                                                                    | SB                                             | SSI2 TX                                                                                 | SB                            | GPTimer 7B                                              | В              | Software                                                                                                    | В         | D – Duist   |
| 15         ADC0 SS1           16         ADC0 SS2           17         ADC0 SS3           18         GPTimer 08           20         GPTimer 1A           21         GPTimer 1A           22         UART1 RX           23         UART1 RX           24         SSIT RX           25         SSIT N           26         Software           27         GeNeme                                                                                                    | В                                                                    | GPTimer 2A                                                                                                    | В                                              | SSI3 RX                                                                                 | SB                            | GPIO E                                                  | В              | Software                                                                                                    | в         | SP - Pot    |
| 16         ADC0 SS2           17         ADC0 SS3           18         GPTimer 0A           19         GPTimer 0B           20         GPTimer 1B           21         GPTimer 1A           22         UART1 TX           23         UART1 TX           24         SSIT TX           25         SSIT TX           26         Software           27         Getamente                                                                                                    | В                                                                    | GPTimer 2B                                                                                                    | В                                              | SSI3 TX                                                                                 | SB                            | GPIO F                                                  | В              | Software                                                                                                    | В         | SD = DUII   |
| 17         ADC0 \$S3           18         GPTimer 0A           19         GPTimer 0B           20         GPTimer 1B           21         GPTimer 1B           23         UART1 RX           24         SSI1 RX           25         SSI1 TX           26         Software                                                                                                    | В                                                                    | Software                                                                                                    | В                                              | UART3 RX                                                                                | SB                            | GPTimer 8A                                              | В              | Software                                                                                                    | В         |             |
| 18         GPTimer 0A           19         GPTimer 0B           20         GPTimer 1A           21         GPTimer 1A           22         UART1 RX           23         UART1 RX           24         SSI1 RX           25         SSI1 RX           26         Software           27         Centures                                                                                                    | В                                                                    | Software                                                                                                    | В                                              | UART3 TX                                                                                | SB                            | GPTimer 8B                                              | В              | Software                                                                                                    | В         |             |
| 19         GPTimer 0B           20         GPTimer 1A           21         GPTimer 1B           22         UART 1RX           23         UART 1RX           24         SSI1 RX           25         SSI1 TX           26         Software           27         Setware                                                                                                    | В                                                                    | GPTimer 1A                                                                                                    | В                                              | UART4 RX                                                                                | SB                            | GPIO B                                                  | В              | Software                                                                                                    | В         |             |
| 20         GPTimer 1A           21         GPTimer 1B           22         UART1 RX           23         UART1 TX           24         SSI1 RX           25         SSI1 TX           26         Software           27         Software                                                                                                    | В                                                                    | GPTimer 1B                                                                                                    | В                                              | UART4 TX                                                                                | SB                            | Software                                                | В              | Software                                                                                                    | В         |             |
| 21         GPTimer 1B           22         UART1 RX           23         UART1 TX           24         SSI1 RX           25         SSI1 TX           26         Software           27         Software                                                                                                    | В                                                                    | Software                                                                                                    | В                                              | UART7 RX                                                                                | SB                            | Software                                                | В              | Software                                                                                                    | В         |             |
| 22 UART1 RX<br>23 UART1 TX<br>24 SSI1 RX<br>25 SSI1 TX<br>26 Software<br>27 Settuare                                                                                                    | B                                                                    | Software                                                                                                    | B                                              | UART7 TX                                                                                | SB                            | Software                                                | B              | Software                                                                                                    | B         |             |
| 23 UART1 TX<br>24 SSI1 RX<br>25 SSI1 TX<br>26 Software<br>27 Software                                                                                                    | SB                                                                   | Software                                                                                                    | B                                              | Software                                                                                | В                             | Software                                                | B              | Software                                                                                                    | В         |             |
| 24 SSI1 RX<br>25 SSI1 TX<br>26 Software                                                                                                    | SB                                                                   | Software                                                                                                    | B                                              | Software                                                                                | В                             | Software                                                | В              | Software                                                                                                    | В         |             |
| 25 SSI1 TX<br>26 Software                                                                                                    | SB                                                                   | ADC1 SS0                                                                                                    | B                                              | Software                                                                                | В                             | GPTimer 9A                                              | B              | Software                                                                                                    | В         |             |
| 26 Software                                                                                                    | SB                                                                   | ADC1 SS1                                                                                                    | B                                              | Software                                                                                | В                             | GPTimer 9B                                              | В              | Software                                                                                                    | В         |             |
| 27 Coffuence                                                                                                    | B                                                                    | ADC1 SS2                                                                                                    | B                                              | Software                                                                                | В                             | GPTimer 10A                                             | B              | Software                                                                                                    | В         |             |
| 27 Software                                                                                                    |                                                                      | ADC1 SS3                                                                                                    | B                                              | Software                                                                                | В                             | GPTimer 10B                                             | В              | Software                                                                                                    | В         |             |
| 28 Software                                                                                                    | В                                                                    | Software                                                                                                    | B                                              | Software                                                                                | В                             | GPTimer 11A                                             | В              | Software                                                                                                    | В         |             |
| 29 Software                                                                                                    | B                                                                    | Software                                                                                                    | B                                              | Software                                                                                | В                             | GPTimer 11B                                             | В              | Software                                                                                                    | В         |             |
| 30 Software                                                                                                    | B<br>B<br>B                                                          | Software                                                                                                    | B                                              | Software                                                                                | В                             | Software                                                | В              | Software                                                                                                    | В         | Configurati |

# **Channel Configuration**

| The table<br>Each char<br>The prima<br>and Scatte | ontrol is done via a set of<br>must be located on a 1024<br>anel can have one or two<br>ry structure is for BASIC<br>er-gather | control structures<br>4-byte boundary<br>control structures; a<br>and AUTO transfers       | in a table<br>a primary and an alternat<br>. Alternate is for Ping-Po          |
|---------------------------------------------------|----------------------------------------------------------------------------------------------------|--------------------------------------------------------------------------------------------|--------------------------------------------------------------------------------|
| trol Struc                                        | ture Memory Map                                                                                                    | Channe                                                                                     | I Control Structure                                                            |
| Uffset                                            | Channel                                                                                                    | Offset                                                                                     | Description                                                                    |
| UXU                                               | 0, Primary                                                                                                    | 0000                                                                                       | Source End Pointer                                                             |
| 0x10                                              | 1, Primary                                                                                                    | 0x004                                                                                      | Destination End Pointer                                                        |
|                                                   |                                                                                                    | 0x008                                                                                      | Control Word                                                                   |
| 0x1F0                                             | 31, Primary                                                                                                    | 0x00C                                                                                      | Unused                                                                         |
| 0x200                                             | 0, Alternate                                                                                                    | Control word                                                                               | contains:                                                                      |
|                                                   | 1, Alternate                                                                                                    |                                                                                            | d Deet data sizes                                                              |
| )x210                                             |                                                                                                    | <ul> <li>Source an</li> </ul>                                                              | la Dest data sizes                                                             |
| 0x210                                             |                                                                                                    |                                                                                            |                                                                                |
| 0x210<br><br>0x3F0                                | <br>31, Alternate                                                                                                    | <ul> <li>Source an</li> </ul>                                                              | id Dest addr increment size                                                    |
| 0x210<br><br>0x3F0                                | <br>31, Alternate                                                                                                    | <ul><li>Source an</li><li># of transf</li></ul>                                            | ers before bus arbitration                                                     |
| 0x210<br><br>0x3F0                                | <br>31, Alternate                                                                                                    | <ul> <li>Source an</li> <li># of transf</li> <li>Total elem</li> </ul>                     | ers before bus arbitration<br>ents to transfer                                 |
| 0x210<br><br>0x3F0                                | <br>31, Alternate                                                                                                    | <ul> <li>Source an</li> <li># of transf</li> <li>Total elem</li> <li>Useburst f</li> </ul> | Id Dest addr increment size<br>ers before bus arbitration<br>lents to transfer |

## Lab 13: µDMA

## Objective

In this lab you will experiment with the  $\mu$ DMA, transferring arrays of data in memory and then transferring data to and from the UART.

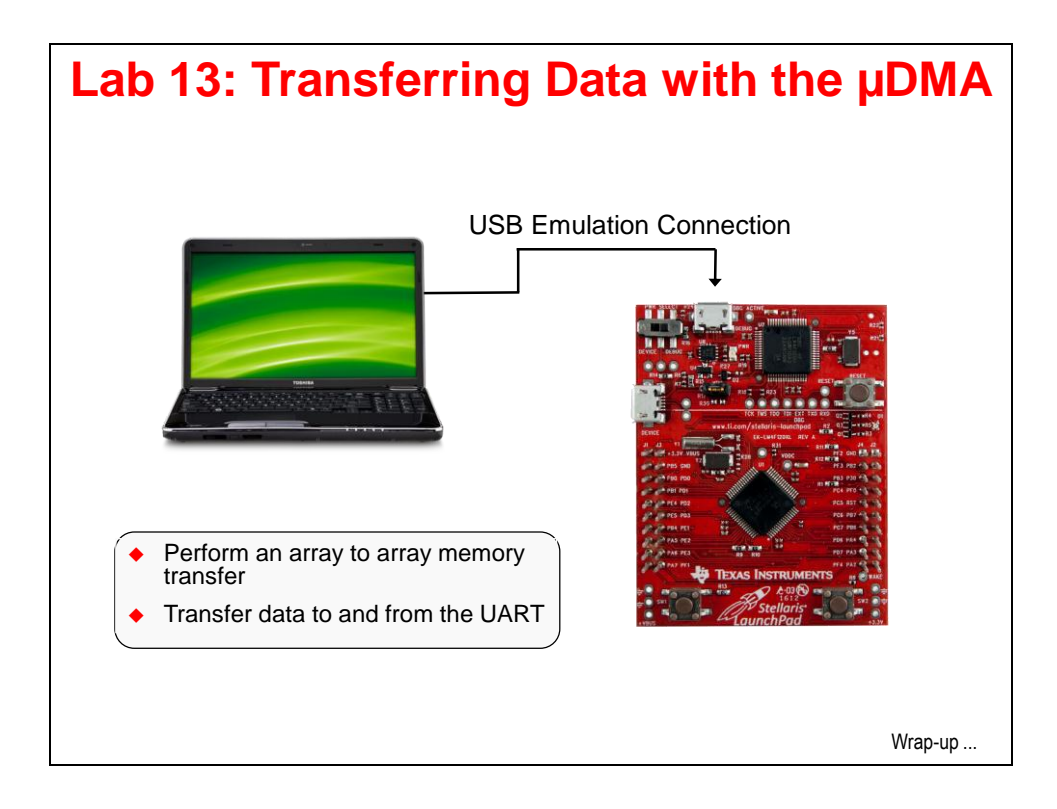

## Procedure

### Import Lab13

 We have already created the Lab13 project for you with main.c, a startup file and all necessary project and build options set. Maximize Code Composer and click Project → Import Existing CCS Eclipse Project. Make the settings shown below and click Finish. Make sure that the "Copy projects into workspace" checkbox is **unchecked**.

| Import CCS Eclipse Project                                       | ts                                                      |                                 |  |  |  |  |  |  |  |  |
|------------------------------------------------------------------|---------------------------------------------------------|---------------------------------|--|--|--|--|--|--|--|--|
| Select Existing CCS Eclips<br>Select a directory to search       | <b>se Project</b><br>for existing CCS Eclipse projects. |                                 |  |  |  |  |  |  |  |  |
| Select search-directory:                                         | C:\StellarisWare\boards\MyLaunchPadBoard\Lab13          | Browse                          |  |  |  |  |  |  |  |  |
| Discovered projects:                                             |                                                         |                                 |  |  |  |  |  |  |  |  |
| 🗑 👕 Lab13 [C:\Stella                                             | risWare\boards\MyLaunchPadBoard\Lab13\ccs]              | Select All Deselect All Refresh |  |  |  |  |  |  |  |  |
| Copy projects into work                                          | space<br>ferenced projects                              |                                 |  |  |  |  |  |  |  |  |
| Open the Resource Explorer and browse available example projects |                                                         |                                 |  |  |  |  |  |  |  |  |
| ?                                                                | Finish                                                  | Cancel                          |  |  |  |  |  |  |  |  |

#### Browse the Code

2. In order to save some time, we're going to browse this existing code rather than enter it line by line. Open main.c in the editor pane and we'll get started. If you accidentally make a change, this code is also in main1.txt in the Lab13\ccs folder.

This code is actually a stripped-down version of the uDMA\_demo example in C:\StellarisWare\boards\ek-lm4f120xl. To make things a little simpler the UART portion of the code was removed.

At the top of the code you'll find all the normal includes, especially udma.h since we'll be using that peripheral.

3. Just under includes are the definitions for the source and destination buffers, two error counter variables and a counter to track the number of transfers.

```
#define MEM_BUFFER_SIZE 1024
static unsigned long g_ulSrcBuf[MEM_BUFFER_SIZE];
static unsigned long g_ulDstBuf[MEM_BUFFER_SIZE];
static unsigned long g_uluDMAErrCount = 0;
static unsigned long g_ulBadISR = 0;
static unsigned long g_ulMemXferCount = 0;
```

4. Below that, the  $\mu$ DMA control table is defined. Remember that the table must be aligned to a 1024-byte boundary. The #pragma will do that for us. If you are using a different IDE, this construct may be different. The table probably doesn't need to be 1K in length, but that's fine for this example.

```
#pragma DATA_ALIGN(ucControlTable, 1024)
unsigned char ucControlTable[1024];
```

5. Below the control table definition is the library error handler that we've covered earlier. Next is the  $\mu$ DMA error handler code. If the  $\mu$ DMA controller encounters a bus or memory protection error as it attempts to perform a data transfer, it disables the  $\mu$ DMA channel that caused the error and generates an interrupt on the  $\mu$ DMA error interrupt vector. The handler here will clear the error and increment the error count.

```
void uDMAErrorHandler(void)
{
    unsigned long ulStatus;
    ulStatus = ROM_uDMAErrorStatusGet();
    if(ulStatus)
    {
        ROM_uDMAErrorStatusClear();
        g_uluDMAErrCount++;
    }
}
```

6. Below the error handler is the  $\mu$ DMA interrupt handler. The interrupt that runs this handler is triggered by the completion of the programmed transfer. The code first checks to see if the  $\mu$ DMA channel is in stop mode. If it is, the transfer count is incremented, the  $\mu$ DMA is set up for another transfer and the next transfer is triggered. If this interrupt was triggered in error, the bad ISR variable will be incremented.

The last two lines inside the if() trigger the second and every subsequent  $\mu$ DMA request.

```
void
uDMAIntHandler(void)
{
    unsigned long ulMode;
    ulMode = ROM uDMAChannelModeGet(UDMA CHANNEL SW);
    if(ulMode == UDMA MODE STOP)
    {
        g_ulMemXferCount++;
        ROM_uDMAChannelTransferSet(UDMA_CHANNEL_SW, UDMA_MODE_AUTO,
                                    g_ulSrcBuf, g_ulDstBuf, MEM_BUFFER_SIZE);
        ROM uDMAChannelEnable(UDMA CHANNEL SW);
        ROM_uDMAChannelRequest(UDMA_CHANNEL_SW);
    }
   else
    {
        g_ulBadISR++;
    }
```

 Next is the InitSWTransfer() function. This code initializes the μDMA software channel to perform a memory to memory transfer. We'll be triggering these transfers from software, so we'll use the software μDMA channel (UDMA\_CHANNEL\_SW).

The for() construct at the top initializes the source array with a simple pattern.

The next line enables the µDMA interrupt to the NVIC.

The next line disables the listed attributes of the software  $\mu$ DMA channel so that it's in a known state.

The ROM\_uDMAChannelControlSet() API sets up the control parameters for the software channel  $\mu$ DMA control structure. Notice that we'll be using the primary (not the alternate set) and that the element size and increment sizes are 32-bits. The arbitration count is 8.

The ROM\_uDMAChannelTransferSet() API sets up the transfer parameters for the software channel  $\mu$ DMA control structure. Again, this is for the primary set, auto mode (continue transfer until completion even if request is removed ... common for software requests), the source and destination buffer addresses and the size of the transfer.

Finally, the code enables the software channel and makes the first  $\mu$ DMA request.

```
void
InitSWTransfer(void)
{
    unsigned int uIdx;
    for(uIdx = 0; uIdx < MEM_BUFFER_SIZE; uIdx++)</pre>
    {
        g_ulSrcBuf[uIdx] = uIdx;
    }
    ROM_IntEnable(INT_UDMA);
    ROM_uDMAChannelControlSetAttributeDisable(UDMA_CHANNEL_SW,
                                     UDMA ATTR USEBURST | UDMA ATTR ALTSELECT |
                                     (UDMA_ATTR_HIGH_PRIORITY |
                                     UDMA ATTR REQMASK));
    ROM_uDMAChannelControlSet(UDMA_CHANNEL_SW | UDMA_PRI_SELECT,
                               UDMA_SIZE_32 | UDMA_SRC_INC_32 | UDMA_DST_INC_32 |
                               UDMA_ARB_8);
    ROM_uDMAChannelTransferSet(UDMA_CHANNEL_SW | UDMA_PRI_SELECT,
                                UDMA_MODE_AUTO, g_ulSrcBuf, g_ulDstBuf,
                               MEM_BUFFER_SIZE);
    ROM uDMAChannelEnable(UDMA CHANNEL SW);
    ROM_uDMAChannelRequest(UDMA_CHANNEL_SW);
```

- 8. Lastly, we'll look at the code in main().
  - Lazy stacking allows floating point to be used inside interrupt handlers, but uses additional stack space. This isn't strictly needed since we aren't doing any floating-point operations in the handler.
  - Set up the clock to 50MHz.
  - Enable the µDMA peripheral.
  - ROM\_SysCtlPeripheralSleepEnable() enables the clock to reach this peripheral while the CPU is sleeping. This isn't strictly required here, but if you forget it and put the CPU to sleep, it will be horrible to track down the problem.
  - Then enable the  $\mu$ DMA error interrupt and then the  $\mu$ DMA itself.
  - Make sure the control channel base address is set to the one we created.
  - Call the InitSWTransfer() function and start the first transfer, then have the CPU wait in the while(1) loop. In your actual code this would be where you'd either sleep or do something else with those CPU cycles.

```
int
main(void)
{
    ROM_FPULazyStackingEnable();
    ROM_SysCtlClockSet(SYSCTL_SYSDIV_4 | SYSCTL_USE_PLL | SYSCTL_OSC_MAIN |
                       SYSCTL XTAL 16MHZ);
    ROM_SysCtlPeripheralClockGating(true);
    ROM_SysCtlPeripheralEnable(SYSCTL_PERIPH_UDMA);
    ROM SysCtlPeripheralSleepEnable(SYSCTL PERIPH UDMA);
    ROM_IntEnable(INT_UDMAERR);
    ROM uDMAEnable();
    ROM_uDMAControlBaseSet(ucControlTable);
    InitSWTransfer();
    while(1)
    {
    }
```

## Build, Download and Run the Code

- 9. Click the Debug button to build and download the code to the LM4F120H5QR flash memory.
- 10. On the CCS menu bar click View → Memory Browser. Move/resize the window if you have to. Enter g\_ulSrcBuf in the box below the Memory Browser tab and click the Go button. Click the New Tab button, enter g\_ulDstBuf in the box and click Go again. Note that both arrays are clear. Click on the g\_ulSrcBuf tab to view the source array.
- 11. Set a breakpoint inside the InitSWTransfer() function on the line containing ROM\_IntEnable(INT\_UDMA); (about line 98). This will let us see the contents of the source array before any transfers begin.
- 12. Click the Resume button to run to the breakpoint. In the Memory Browser, note the initialized values in the source array. Check the destination array to make sure it's still clear.
- 13. Remove the breakpoint you just set and set another one inside the uDMAIntHandler function on the line containing ROM\_uDMAChannelTransferSet(). This breakpoint will occur after the transfer is completed and the transfer count has been incremented, but before the next transfer has been initiated.
- 14. Add a watch expression on g\_ulMemXferCount, switch the Memory Browser to the destination tab and click the Resume button. You'll see the destination buffer update with the previous contents of the source buffer and the transfer count variable will now be 1.

You can click Resume a few times and watch the transfer count increment, but since the source buffer never changes, the destination buffer will look the same after each transfer.

- 15. Delete the breakpoint you just added. Add watch expressions on g\_ulBadIsr and g\_uluDMAErrCount. Click Resume. After a few moments, click the Suspend button. We saw over 200,000 transfers and 0 errors.
- 16. Remove all of the watch expressions by right-clicking in the Expressions pane and selecting Remove All  $\rightarrow$  Yes. Close the Memory Browser pane.
- 17. Click the Terminate button to return to the CCS Edit perspective.

### Streaming Data To and From the UART using a Ping-Pong Buffer

In real-world applications, incoming or outgoing data doesn't usually stop. If you are receiving data from an ADC or sending/receiving data to/from a UART, the best way to make sure the data always has a place to go to or from is to use a Ping-Pong buffer. Take a filtering application like the one shown below:

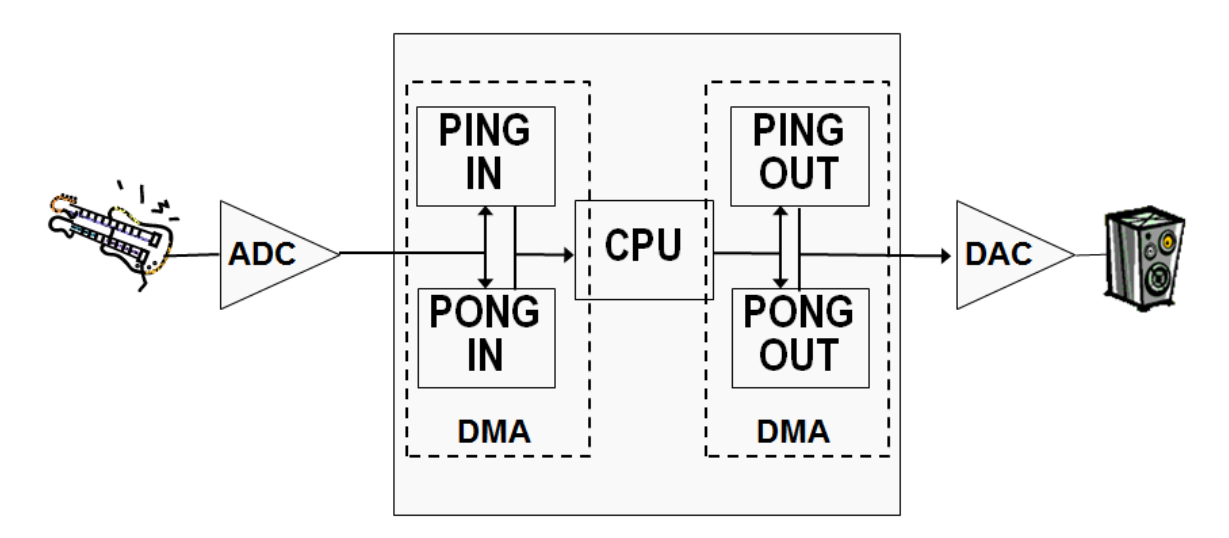

Here the DMA on the left is responsible for bringing data from the ADC into memory. When the PING IN buffer is full, the DMA signals the CPU (with an interrupt) and switches its destination to the PONG IN buffer (and vice versa). The CPU filters the frame of data from the PING IN buffer, sends the result to the PING OUT buffer and triggers the DMA on the right to send it to the DAC (and vice versa). This is a straight-forward Input – Process – Output technique. When properly synchronized and timed, all three processes happen simultaneously and there is no chance for a "skip" or "miss" of even a single bit a data, as long as the CPU is capable of processing the buffer of data in the same amount of time that it takes to fill or empty the buffer from/to the outside world.

This example will be a little simpler. We'll have a single transmit buffer, since the data in it won't change. The transmit DMA will send that buffer to the UART transmit register continuously. The UART will be configured in loopback mode so that data will be streaming back in continuously. The receive DMA will stream the data received from the UART data receive register into a Ping-Pong buffer that we can observe.

What makes this DMA programming interesting is that the primary and alternate modes must be used in order for the DMA to switch Ping-Pong buffers automatically. Also, the DMA transfers that point to the UART must not increment, otherwise they would write data into the wrong location. At the same time, the DMA must increment through the Ping and Pong buffer to fill them.

- 18. Delete all the code in main.c. Double-click on main2.txt in your Project Explorer pane to open it for editing. Copy the contents of main2.txt into your now empty main.c. Close main2.txt and save your work.
- 19. In order for this code to build and run, we'll need to make a couple of changes to the interrupt vectors used in startup\_ccs.c. Open startup\_ccs.c for editing.
- 20. It's very easy to make an error in the next three steps. Cut and paste if you can. Find the two lines near the top of the file shown below:

```
extern void uDMAErrorHandler(void);
extern void uDMAIntHandler(void);
```

and change them to read:

```
extern void uDMAErrorHandler(void);
extern void UART1IntHandler(void);
```

- 21. Around line 131, find the uDMAIntHandler entry for the uDMA Software Transfer vector and change it to IntDefaultHandler.
- 22. Around line 91, find the IntDefaultHandler entry for the UART1 Rx and Tx vector and change it to UART1IntHandler. Save your work and close startup\_ccs.c. Follow these last four steps in reverse if you want to go back to the memory to memory transfer example.

#### Browse the Code

- 23. Starting at the top, notice the additional includes to handle the UART. Just below them are the definitions for the single Tx and two Rx Ping and Pong buffers. Then you'll find the uDMA error count and transfer count variables.
- 24. Next is the allocation for the uDMA control table. This table is read by the uDMA peripheral hardware and must be aligned on a 1024-byte boundary.
- 25. Below the table allocation is the familiar library error routine and the same uDMA error handler from the first part of this lab.

26. The heart of this code is the UART interrupt handler. This ISR is run when the receive ping (primary) or pong (alternate) buffer is full or when the transmit buffer is empty. Note the ulMode = lines that determine which event triggered the interrupt.

In the receive buffers the mode is verified to be stopped and the proper transfer count is incremented. You'll see in the initialization that both the primary and alternate parameters are already set up. When the Ping side of the transfer causes an interrupt, the uDMA is already processing the Pong side, so the TransferSet API resets the parameters for the flowing Ping transfer. Note that the source is the UART data register.

The transmit transfer is a basic transfer and needs to be re-enabled each time it completes. Note that the destination is the same UART data register.

```
void
UART1IntHandler(void)
{
    unsigned long ulStatus;
    unsigned long ulMode;
    ulStatus = ROM_UARTIntStatus(UART1_BASE, 1);
    ROM_UARTIntClear(UART1_BASE, ulStatus);
    ulMode = ROM_uDMAChannelModeGet(UDMA_CHANNEL_UART1RX | UDMA_PRI_SELECT);
    if(ulMode == UDMA MODE STOP)
    {
        g_ulRxPingCount++;
        ROM_uDMAChannelTransferSet(UDMA_CHANNEL_UART1RX | UDMA_PRI_SELECT,
                                   UDMA MODE PINGPONG,
                                   (void *)(UART1_BASE + UART_0_DR),
                                   g_ucRxPing, sizeof(g_ucRxPing));
   }
   ulMode = ROM uDMAChannelModeGet(UDMA CHANNEL UART1RX | UDMA ALT SELECT);
    if(ulMode == UDMA MODE STOP)
    {
        g_ulRxPongCount++;
        ROM uDMAChannelTransferSet(UDMA CHANNEL UART1RX | UDMA ALT SELECT,
                                   UDMA_MODE_PINGPONG,
                                   (void *)(UART1_BASE + UART_0_DR),
                                   g_ucRxPong, sizeof(g_ucRxPong));
   }
   if(!ROM_uDMAChannelIsEnabled(UDMA_CHANNEL_UART1TX))
    {
        ROM uDMAChannelTransferSet(UDMA CHANNEL UART1TX | UDMA PRI SELECT,
                                   UDMA_MODE_BASIC, g_ucTxBuf,
                                   (void *)(UART1 BASE + UART 0 DR),
                                   sizeof(g ucTxBuf));
        ROM_uDMAChannelEnable(UDMA_CHANNEL_UART1TX);
   }
```

27. The μDMA and UART must be initialized and the next function, InitUART1Transfer() does that.

The for() loop at the beginning initializes the transmit buffer with some count data.

The next two lines enable UART1 and make sure that the clock to the peripheral will still be available even if the CPU is sleeping. This last step isn't strictly needed, but many programs utilizing the DMA do sleep and if you forget this step, if will not be easy to track down.

The next six lines configure the UART clock, the FIFO utilization, enable it, enable it to use the DMA, set loopback mode and enable the interrupt.

Next up are the  $\mu$ DMA control and transfer programming steps.

**ROM\_uDMAChannelAttributeDisable()** turns off all the indicated parameters to assure the starting point.

The next two ROM\_uDMAChannelControlSet() lines set up the control parameters for the Ping (primary) and Pong (alternate) sets. Note that the transfer element size is 8-bits, the source increment is none (since it should be pointing to the UART data register all the time) and the destination increment is 8-bits.

The next two ROM\_uDMAChannelTransferSet() lines program the transfer parameters for both the Ping (primary) and Pong (alternate) sets. Note that the mode is **PINGPONG**, the source is the UART data register and the destination is the appropriate Ping or Pong buffer.

The next four lines set up the control and transfer parameters for the transmit channel. Note that the destination is the UART data register and the source is the single transmit buffer. The element transfer size is 8-bits, the source increment is 8-bits and the destination increment is none.

In all of these setting the priority has been left as HIGH. It doesn't make sense to prioritize the transmit over the receive or vice versa.

The final two lines enable both  $\mu$ DMA transfers.

```
void InitUART1Transfer(void)
{
   unsigned int uIdx;
   for(uIdx = 0; uIdx < UART_TXBUF_SIZE; uIdx++)</pre>
   ł
       g_ucTxBuf[uIdx] = uIdx;
   }
   ROM_SysCtlPeripheralEnable(SYSCTL_PERIPH_UART1);
   ROM_SysCtlPeripheralSleepEnable(SYSCTL_PERIPH_UART1);
   ROM_UARTConfigSetExpClk(UART1_BASE, ROM_SysCtlClockGet(), 115200,
                          UART_CONFIG_WLEN_8 | UART_CONFIG_STOP_ONE |
                          UART_CONFIG_PAR_NONE);
   ROM_UARTFIFOLevelSet(UART1_BASE, UART_FIFO_TX4_8, UART_FIFO_RX4_8);
   ROM_UARTEnable(UART1_BASE);
   ROM UARTDMAEnable(UART1 BASE, UART DMA RX | UART DMA TX);
   HWREG(UART1_BASE + UART_0_CTL) |= UART_CTL_LBE;
   ROM IntEnable(INT UART1);
   UDMA_ATTR_HIGH_PRIORITY |
                                 UDMA_ATTR_REQMASK);
   UDMA_ARB_4);
   ROM_uDMAChannelControlSet(UDMA_CHANNEL_UART1RX | UDMA_ALT_SELECT,
                           UDMA_SIZE_8 UDMA_SRC_INC_NONE UDMA_DST_INC_8 |
                           UDMA_ARB_4);
   ROM_uDMAChannelTransferSet(UDMA_CHANNEL_UART1RX | UDMA_PRI_SELECT,
                            UDMA MODE PINGPONG,
                            (void *)(UART1_BASE + UART_0_DR),
                            g_ucRxPing, sizeof(g_ucRxPing));
   ROM uDMAChannelTransferSet(UDMA CHANNEL UART1RX | UDMA ALT SELECT,
                            UDMA_MODE_PINGPONG,
                            (void *)(UART1_BASE + UART_0_DR),
                            g_ucRxPong, sizeof(g_ucRxPong));
   ROM_uDMAChannelAttributeDisable(UDMA_CHANNEL_UART1TX,
                                 UDMA_ATTR_ALTSELECT
                                 UDMA ATTR HIGH PRIORITY |
                                 UDMA_ATTR_REQMASK);
   ROM_uDMAChannelAttributeEnable(UDMA_CHANNEL_UART1TX, UDMA_ATTR_USEBURST);
   ROM_uDMAChannelControlSet(UDMA_CHANNEL_UART1TX | UDMA_PRI_SELECT,
                           UDMA SIZE 8 | UDMA SRC INC 8 | UDMA DST INC NONE |
                           UDMA_ARB_4);
   ROM_uDMAChannelTransferSet(UDMA_CHANNEL_UART1TX | UDMA_PRI_SELECT,
                            UDMA_MODE_BASIC, g_ucTxBuf,
                            (void *)(UART1_BASE + UART_0_DR),
                            sizeof(g_ucTxBuf));
   ROM_uDMAChannelEnable(UDMA_CHANNEL_UART1RX);
   ROM_uDMAChannelEnable(UDMA_CHANNEL_UART1TX);
```

28. Finally we're in main().

Starting at the top we have the lazy stacking enable, which probably isn't necessary since we're not using the PFU in the handlers.

The clock is set up to 50MHz and the peripherals are allowed to be clocked during sleep mode.

GPIO port F is enabled and set up for the LEDs. We'll only be using the blue LED.

The next five lines set up the hardware for the UART on port A pins 0 and 1.

The five lines afterwards enable the uDMA clock, allow it to operate during sleep modes, enable the error interrupt, enable the uDMA for operation and sets the base address for the uDMA control table.

Then the initialization function is called for the transfers.

The while(1) loop simply blinks the blue LED while the transfers are happening to let us know the code is alive.

```
int main(void)
{
    volatile unsigned long ulLoop;
    ROM FPULazyStackingEnable();
    ROM SysCtlClockSet(SYSCTL SYSDIV 4 | SYSCTL USE PLL | SYSCTL OSC MAIN |
                       SYSCTL_XTAL_16MHZ);
    ROM_SysCtlPeripheralClockGating(true);
    ROM_SysCtlPeripheralEnable(SYSCTL_PERIPH_GPIOF);
    ROM_GPIOPinTypeGPIOOutput(GPIO_PORTF_BASE, GPIO_PIN_2);
    ROM_SysCtlPeripheralEnable(SYSCTL_PERIPH_GPIOA);
    ROM_SysCtlPeripheralSleepEnable(SYSCTL_PERIPH_UART0);
    GPIOPinConfigure(GPI0_PA0_U0RX);
    GPIOPinConfigure(GPIO PA1 U0TX);
    ROM_GPIOPinTypeUART(GPIO_PORTA_BASE, GPIO_PIN_0 | GPIO_PIN_1);
    ROM_SysCtlPeripheralEnable(SYSCTL_PERIPH_UDMA);
    ROM_SysCtlPeripheralSleepEnable(SYSCTL_PERIPH_UDMA);
    ROM_IntEnable(INT_UDMAERR);
    ROM_uDMAEnable();
    ROM_uDMAControlBaseSet(ucControlTable);
    InitUART1Transfer();
    while(1)
    {
        GPIOPinWrite(GPI0_PORTF_BASE, GPI0_PIN_2, GPI0_PIN_2);
        SysCtlDelay(SysCtlClockGet() / 20 / 3);
        GPIOPinWrite(GPIO_PORTF_BASE, GPIO_PIN_2, 0);
        SysCtlDelay(SysCtlClockGet() / 20 / 3);
    }
```

### Build, Load and Run

- 29. Click the Debug button to build and load the program.
- 30. In order to determine of the program is operating properly, we need to see the buffers. One the CCS menu bar, click View → Memory Browser. Enter g\_ucRxPing in the box below the Memory Browser tab and click the Go button. The RxPing, RxPong and Tx buffers are all close together, so you should be able to see them in the same window. Resize if necessary.
- 31. Notice that the Tx buffer is clear. Set a breakpoint in the InitUART1Transfer() function on the line containing ROM\_SysCtlPeripheralEnable(SYSCTL\_PERIPH\_UART1); . This is right after the Tx buffer is initialized with data.
- 32. Click the Resume button to run to the breakpoint. Note in the Memory Browser that the Tx buffer is now filled with data.
- 33. Remove the breakpoint and set another in UART1IntHandler() on the line containing ulStatus = . This breakpoint will trip when the first (Pong) transfer completes
- 34. Click the Resume button to run to the breakpoint. Note in the Memory Browser that the RxPing buffer is now filled with data. Click Resume again and the RxPong buffer will fill.
- 35. Add a watch expressions on g\_ulRxPingCount and g\_ulRxPingCount found in UART1IntHandler() . Add another watch expression on g\_uluDMAErrCount found in uDMAErrorHandler() . Change the properties of the breakpoint so that its Action is Refresh All Windows.
- 36. Click Resume. The transfer counters should track and the error count should be zero. You'll also notice that the LED on the LaunchPad stops blinking. Since the CPU is stopping at the breakpoint and transferring data to the PC, the next uDMA interrupt occurs before any code can run in the while(1) loop. Consider that when using this technique to debug.

The Memory browser isn't very interesting since the Tx buffer never changes. Let's fix that.

37. Halt the code and find the Tx buffer portion of the UART1IntHandler. Add the line highlighted below. This will increment the first location in the Tx buffer (and yes, I know that it's cast as a character):

- 38. Build, load and Run. You may need to click the Go button in the Memory Browser again. The first location in all three buffers should be incrementing.
- 39. When you're done, click the Terminate button to return to the CCS Edit perspective. Now that the CCS windows aren't being updated, the blue LED will start blinking again.
- 40. Right-click on Lab13 in the Project Explorer pane and close the project.
- 41. Close Code Composer Studio.

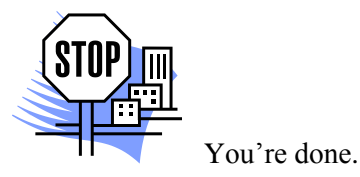